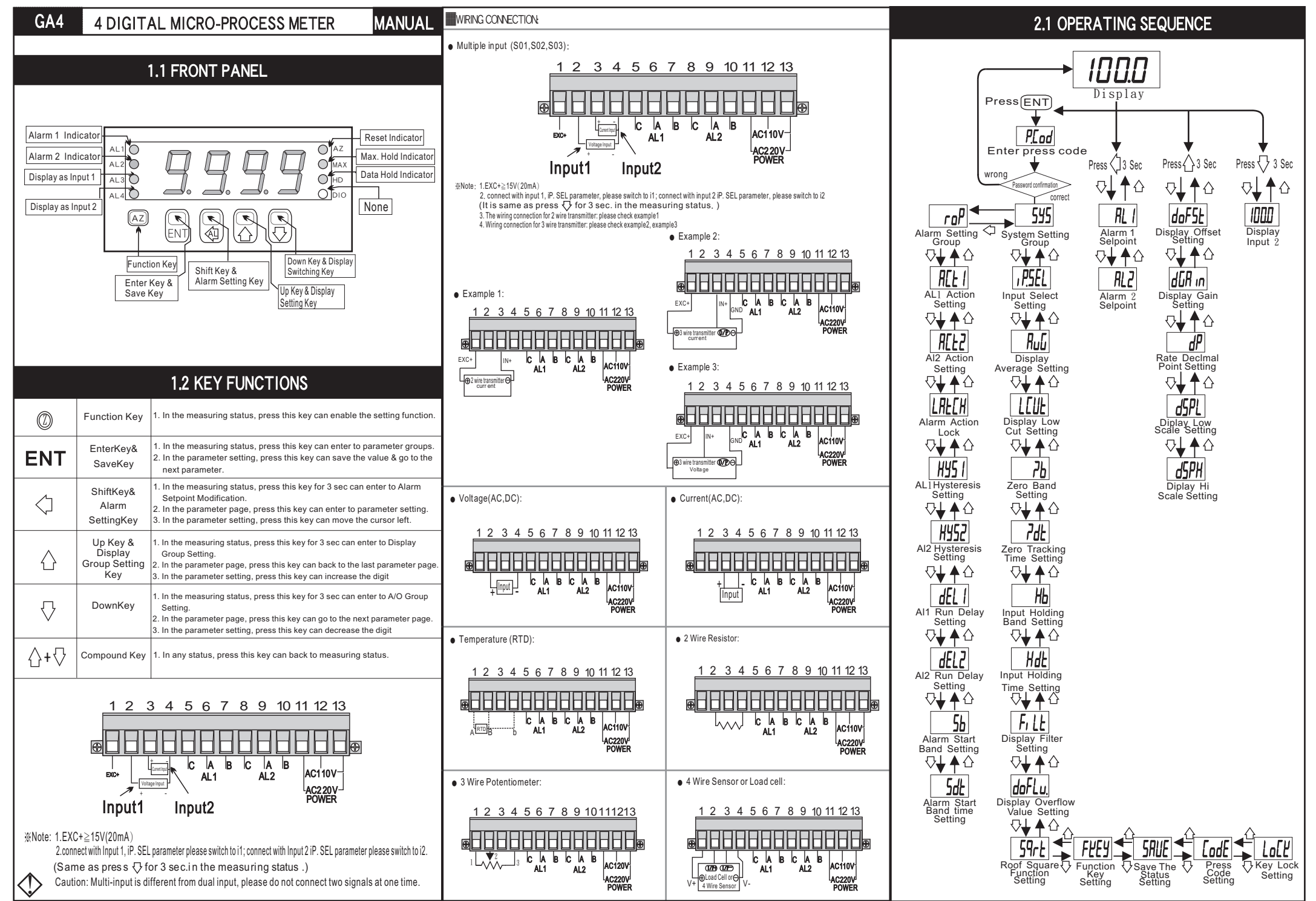

P1

| 2.2 ALARM SETPOINT MODIFICATION                                                                                                    |                                                                                                    |                                                                                 |                                                                                                    |           | 3.1 SYSTEM(SYS)SETTING GROUP PROCEDURE |                                                                                                    |                                                                                                    |                                                                                       | Default                                                                               | Name                                                                                                    | Descriptions                                                                                                    |
|----------------------------------------------------------------------------------------------------|----------------------------------------------------------------------------------------------------|---------------------------------------------------------------------------------|----------------------------------------------------------------------------------------------------|-----------|----------------------------------------|----------------------------------------------------------------------------------------------------|----------------------------------------------------------------------------------------------------|---------------------------------------------------------------------------------------|---------------------------------------------------------------------------------------|----------------------------------------------------------------------------------------------------|----------------------------------------------------------------------------------------------------|
| * In the meas<br>Setpoint Mo                                                                                                    | sec can enter to Alarm                                                                                          | * While pass code is correct,press $\langle ]$ can select system setting group. |                                                                                                    |           |                                        |                                                                                                    |                                                                                                    | Function                                                                              | 1. This can modify the function of AZ Key.<br>Range:TEST(panel test)AZ (display reset |                                                                                                    |                                                                                                    |
| Display                                                                                                    | Default                                                                                                    | Name                                                                            | Descriptions                                                                                                    | Display   | Default                                | Name                                                                                                    | Descriptions                                                                                                    |                                                                                       | RP                                                                                    | Setting                                                                                                    | to Zero), Max (Max hold),HD(date hold)<br>ALrSt(Reset Alarm)                                                                                                    |
|                                                                                                    | 0000                                                                                                    | Alarm 1<br>Setpoint<br>(AL1)                                                    | 1.Example : present value 100.0 , if AL1 50.0 is<br>required, Al1 must be set at 50.0。<br>Range: -9999-9999                                                                                       | PRESS ENT | ,1                                     | Input Select<br>Setting                                                                                                    | Example : set i1 to display input 1     Could be changed to i1 or i2 input.     This setting is suitable for multi-input.     Press ENT to save the value and go to next     property. | SRUE                                                                                  | 452                                                                                   | Save The<br>Status                                                                                                    | Instruction: Setting YES(open) to<br>save (AZ,MAX,HD) fuctions to EEPROM<br>%Select NO:This can avoided EEPROM<br>over-write Range: no(do not open).                         |
|                                                                                                    | UUUU                                                                                                    | (AL2)                                                                           | 2.Press ENT to save the value and go to next<br>parameter.                                                                                                    |           |                                        | Display                                                                                                    | 1. Instruction : This is suitable for<br>unsteady signal. The bigger setting value, more                                                                                               | PRESSENT                                                                              | ┛┖┛                                                                                   | Setting<br>(SAVE)                                                                                                    | YES(open)<br>2. Press ENT to save the value and go to<br>next parameter.                                                                                                    |
| 2.3 DISPLAY SETTING                                                                                                    |                                                                                                    |                                                                                 |                                                                                                    |           | UUUS                                   | Average<br>Setting<br>(AvG)                                                                                                    | steady display value with slower reaction.<br>Range: 1~99 (times)                                                                                                    |                                                                                       | םח                                                                                    | Key Lock<br>Setting<br>(LoCK)                                                                                                    | 1. Setting YES to lock all keys (except<br>ENT key)                                                                                                    |
| * In the measuring status, press for 3 sec can enter to Display Group Setting                                                                                                    |                                                                                                    |                                                                                 |                                                                                                    |           |                                        |                                                                                                    | next parameter.                                                                                                    |                                                                                       |                                                                                       |                                                                                                    | Range: no (do not lock), YES (lock)<br>2. Press ENT to save the value and go to<br>next parameter                                                                            |
| Display                                                                                                    | Default                                                                                                    | Name                                                                            | Descriptions                                                                                                    |           | пппп                                   | Display<br>Low Cut                                                                                                    | while value is under 10, then setting                                                                                                    |                                                                                       |                                                                                       | Pass Code                                                                                                    | 1 To enter the parameter setting and                                                                                                    |
|                                                                                                    | 0000                                                                                                    | Display<br>Offset Setting<br>(doESt)                                            | 1. Example for Zero Band adjustment : when<br>setting input 0V, if display is 3, please<br>input 3 to correct the deviation<br>Range: -9999-9999<br>2. Press ENT to save the value and go to payt |           | 0000                                   | Setting<br>(LCUt)                                                                                                    | 2. Press ENT to save the value and go to the<br>next parameter.                                                                                                    |                                                                                       | 0000                                                                                  | Setting<br>(CodE)                                                                                                    | modify the pass code. Range: 0~9999<br>(Please do remeber new Pass Code)                                                                                                    |
|                                                                                                    |                                                                                                    |                                                                                 | parameter.<br>1. Example for display adjustment: when                                                                                                    |           |                                        |                                                                                                    | Example : (2b range:0 ~ 9.999)<br>1.Input 4-20mA display 0-600.0bar                                                                                                    |                                                                                       | 3.2 ALA                                                                               | RM(ROP)                                                                                                    | SETTING GROUP PROCEDUR                                                                                                    |
|                                                                                                    | 0000                                                                                                    | Display<br>Gain Setting<br>(dGAin)                                              | setting input 10V, if display is 99.8,<br>Value + actual value =dGAin,<br>100 + 99.8 = 1.002<br>(please setting 1.002)<br>2. Press ENT to save the value and go to<br>the next parameter          | PRESS ENT | 0000                                   | Zero Band<br>Setting<br>(Zb)                                                                                                    | Required stationary value is 1.0bar<br>Stationary range is Zero Band ±1.0 bar                                                                                                    | * While pass code is correct,press $\langle ]$ can select Alarm output setting group. |                                                                                       |                                                                                                    |                                                                                                    |
|                                                                                                    |                                                                                                    |                                                                                 |                                                                                                    |           |                                        |                                                                                                    | Calculation: (permille↓)<br>Required stationary value ÷ Hi input display value ×1000 = Zb                                                                                              | Display                                                                               | Default                                                                               | Name                                                                                                    | Descriptions                                                                                                    |
|                                                                                                    | 0000                                                                                                    | Decimal Point<br>Setting                                                        | I. Decimal Point setting : for change<br>display 100.0 to 10.00, please change<br>the setting from 1 to 2<br>Range: 0, 1, 2, 3 (DP)                                                               |           |                                        |                                                                                                    | <ul> <li>1.0 ÷ 600.0 × 1000 = 1.666 (Zb)</li> <li>% while the value within the stationary range of Zero Band, fixed the Zero Band automatically.</li> </ul>                            |                                                                                       | H,                                                                                    | AL1 Action<br>Setting<br>(ACt1)                                                                                                    | 1. Instruction : Setting HI higher than<br>Alarm setpoint, setting L0 lower than<br>Alarm setpoint.                                                                          |
|                                                                                                    |                                                                                                    | (dP)                                                                            | 2. Press ENT to save the value and go to<br>the next parameter.     1 Ex : Setting 10 for display low scale 10                                                                                    |           |                                        | _ Zero                                                                                                    | Instruction:                                                                                                    | ACF5                                                                                  | н.                                                                                    | AL2 Action<br>Setting                                                                                                    | Lo (< larm setpoint on)<br>2. Press ENT to save the value and go to                                                                                                    |
|                                                                                                    | 0000                                                                                                    | Display Low<br>Scale Setting<br>(dSPL)                                          | while input is 0V<br>Range: -9999-9999<br>2. Press ENT to save the value and go to<br>the next parameter.                                                                                         |           | 0000                                   | Time<br>Setting<br>(Zdt)                                                                                                    | track after this setting.<br>(P.S.: This function must use with Zb together)                                                                                                    |                                                                                       | ,,,,                                                                                  | (ACt2)<br>Alarm                                                                                                    | 1. Instruction : Setting YES to lock<br>alarm and display. Use FKEY                                                                                                    |
|                                                                                                    | 9999                                                                                                    | Display Hi<br>Scale Setting<br>(dSPH)                                           | 1. Ex : Setting 100 for display Hi Scale 100<br>while input 10V.<br>Range: -9999~9999<br>2. Press ENT to save the value and go to                                                                 |           |                                        | Input                                                                                                    | Range:0~ 99 (sec)<br>Example : (Hb Range: 0~9.999)<br>1. Input 4-20mA display 0-600.0bar Required                                                                                      |                                                                                       | מח                                                                                    | Lock<br>(LAtCH)                                                                                                    | Yes (open)<br>2. Press ENT to save the value and go to<br>next parameter.                                                                                                    |
| **!n 0000 no                                                                                                    | 2.4 ERROR CODE OF SELF-DIAGNOSIS                                                                                |                                                                                 |                                                                                                    | PRESS ENT | 0000                                   | Holding<br>Band<br>Setting<br>(Hb)                                                                                                    | stabilized value is 0.5bar Stabilized<br>range is input value ±0.5 bar<br>Calculation: (permille↓)<br>Paquirad stabilized value ± Hi input diselay value x1000 = Hh                    |                                                                                       | 0000                                                                                  | AL1Hyster<br>esis<br>Setting<br>(HYS1)                                                                                                    | <ol> <li>After setting alarm action HI, display must<br/>lower than alarm setpoint - HYS to close<br/>alarm.</li> <li>After setting alarm action LO, display must</li> </ol> |
| cell, potent                                                                                                    | cell, potentiometer), it will cause below situations:                                                           |                                                                                 |                                                                                                    |           |                                        |                                                                                                    | $0.5 \div 600.0 \times 1000 = 0.833$ (Hb)                                                                                                    |                                                                                       | пппп                                                                                  | AL2Hyster<br>esis<br>Setting<br>(HYS2)                                                                                                    | higher than alarm setpoint + HYS to close<br>alarm. Range: 0~99<br>3. Press ENT to save the value and go to<br>next parameter.                                               |
| Display                                                                                                    | Descriptions Input signal is over 150% of input range.                                                          |                                                                                 |                                                                                                    |           |                                        |                                                                                                    | XI f display reach input holding band, this display value will stabilize input signal after this setting.                                                                              |                                                                                       |                                                                                       |                                                                                                    |                                                                                                    |
| - IOFL                                                                                                    | nput signal is under -140% of input range.                                                                      |                                                                                 |                                                                                                    |           | 0000                                   | Input<br>Holding<br>Time<br>Setting<br>(Hdt)                                                                                                    | <ol> <li>If display reach Hb stabilized tracking range, will<br/>track after this setting.</li> </ol>                                                                                  |                                                                                       | 0000                                                                                  | AL1 RUN<br>Delay<br>Setting<br>(dEL1)                                                                                                    | <ol> <li>Instruction : Setting alarm run delay<br/>at 5 sec., While display reach alarm<br/>setpoint, the action will be execute</li> </ol>                                  |
| RdEr                                                                                                    | nput signal is over 180% of input range or meter error.                                                         |                                                                                 |                                                                                                    |           |                                        |                                                                                                    | (P.S.: This function must use with Hb together)<br>Range: 0~99 (sec)                                                                                                    |                                                                                       | 0000                                                                                  | AL2 RUN<br>Delay<br>Setting                                                                                                    | after 5 sec. Range: 0~99 (sec)<br>2. Press ENT to save the value and go to<br>next parameter.                                                                                |
| doFL<br>-doFL                                                                                                    | FL       Input signal is over display range(9999).         FL       Input signal is under display range(-9999). |                                                                                 |                                                                                                    |           | Display<br>Filter<br>Setting<br>(FiLt) | If setting 1, digit in ones place display 1,2,3,4(normal<br>display)<br>If setting 2, digit in ones place display 2,4,6,8(even number<br>display) |                                                                                                    | 0000                                                                                  | AL Start<br>Band<br>Setting<br>(Sb)                                                   | 1. Instruction : Setting 5 , if display value do<br>not over 5, alarm will not be turned on.<br>Range: -9999<br>2. Setting 5 , if display display value binber |                                                                                                    |
| **In case above-mentioned problems occured, please remove the                                                                                                    |                                                                                                    |                                                                                 |                                                                                                    |           |                                        |                                                                                                    |                                                                                                    |                                                                                       |                                                                                       | If setting 5, digit in ones place display 0,5(mutipl display of 5)<br>If setting 0, digit in ones place display 0(digit in tens)                               | than 5,alarm will be turn on after Sdt setting<br>This function are use to avoid possible<br>errors, caused                                                                  |
| contact wi                                                                                                    | contact with your distributor.  Eron ERROR reading/writing suffers the interference                             |                                                                                 |                                                                                                    |           | 9999                                   | Overflow<br>Value Setting<br>(DoFLv.)                                                                                                    | 1. EX: Display Hi scale is 1000, Setting 1100<br>for display overflow. Range: 0~9999<br>2. Press ENT to save the value and go to the<br>next parameter.                                |                                                                                       |                                                                                       | AL start                                                                                                    | by high inrush current (starting current)<br>1. If display value reach Alarm Start Band,<br>alarm will be turned on after this setting                                       |
| <pre>(about 1 million times). **In case of E-00 situation, please select "No" and press "ENT" to save.If the problem (E-00) continues to occur, please contact with your distributor. P3</pre> |                                                                                                    |                                                                                 |                                                                                                    | PRESS ENT | по                                     | Roof Square<br>Function<br>Setting<br>(Sqrt)                                                                                                    | 1. Ex : Setting YES (open) to open Roof<br>Square Function.<br>Rage: no (do not open), YES (open)<br>2. Press ENT to save the value and go to the<br>next parameter.     P4            |                                                                                       |                                                                                       | Delay Time<br>Setting<br>(Sdt)                                                                                                    | (sec.)<br>P.S.: this function must use with "Sb"<br>together. Range: 0~99 (sec.)<br>2. Press ENT to save the value and go to next<br>parameter.<br>P5                        |